# AIR VELOCITY METER ALNOR® MODEL RVA501 **AIRFLOW™ INSTRUMENTS** MODEL LCA501

OPERATION AND SERVICE MANUAL

P/N 1980586, REV E OCTOBER 2014

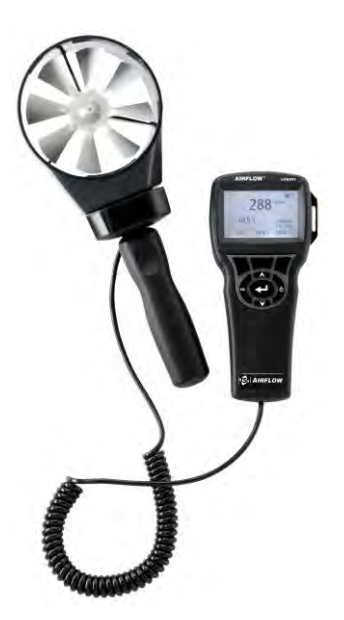

FLOW RUMENTS

# BALNOR BAINING

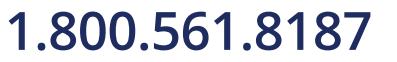

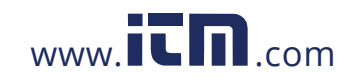

www.**ICN**.com **information@itm.com** 

### CONTENTS

| CHAPTER 1 UNPACKING AND PARTS IDENTIFICATION1                                                                                                    |
|----------------------------------------------------------------------------------------------------|
| CHAPTER 2 SETTING-UP                                                                                                    |
| Supplying Power to the Alnor RVA501/Airflow Instruments         LCA501       3         Installing the Batteries       3         Attaching the Handle       3         Using the Optional AC Adapter       3         Using the Optional Articulating Extension       3         Using the Optional Air Cone Kit       4         Connecting to a Computer       4 |
| CHAPTER 3 OPERATION                                                                                                    |
| Keypad Functions5Common Terms5Menus6DISPLAY SETUP6SETTINGS6FLOW SET UP6DATA LOGGING6Measurements6Log Mode/Log Settings6Delete Data7% Memory7LogDat2™ Downloading Software7                                                                                                    |
| CHAPTER 4 MAINTENANCE9                                                                                                    |
| Recalibration    9      Cases    9      Storage    9      CHAPTER 5 TROUBLESHOOTING    11                                                                                                    |
| APPENDIX A SPECIFICATIONS                                                                                                    |

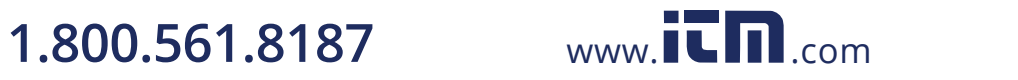

### **Unpacking and Parts Identification**

Carefully unpack the instrument and accessories from the shipping container. Check the individual parts against the list of components below. If anything is missing or damaged, notify TSI immediately.

- 1. Carrying case
- 2. Instrument
- 3. USB cable
- 4. CD-ROM with downloading software

### 1.800.561.8187

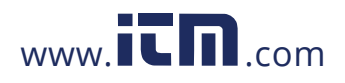

# information@itm.com

1

### Setting-up

# Supplying Power to the Alnor RVA501/Airflow Instruments LCA501

The Alnor RVA501/Airflow LCA501 is powered with four size AA batteries.

#### Installing the Batteries

Insert four AA batteries as indicated by the diagram located on the inside of the battery compartment. The Alnor RVA501/Airflow LCA501 is designed to operate with either alkaline or NiMH rechargeable batteries, although it will not recharge NiMH batteries. Battery life will be shorter if NiMH batteries are used. Carbon-zinc batteries are not recommended because of the danger of battery acid leakage.

#### Attaching the Handle

To attach the handle, screw the handle into the bottom of the rotating vane head until secure. Remove the handle after use to prevent damage to either the head or the handle.

#### Using the Optional AC Adapter

When using the AC adapter, the batteries (if installed) will be bypassed. Be sure to provide the correct voltage and frequency, which is marked on the back of the AC adapter. The AC adapter will not recharge the batteries.

#### Using the Optional Articulating Extension

The articulating extension allows you to secure the vane head at nearly any angle. Once you have attached the articulating extension, you can unscrew the swivel adjustment bolt, and adjust the angle of the elbow. You can then adjust the pivot position of the head by partially unscrewing the head from the handle and tightening it with the knurled knob, located underneath the vane head.

### 1.800.561.8187

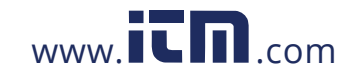

#### Using the Optional Air Cone Kit

Air Cone Flow Hoods are a fast and accurate method of maximizing the usefulness of your 100 mm (4 in.) rotating vane anemometer by turning it into an air volume balancing tool. Kit comes with both rectangular 285 mm x 235 mm (11.2 in. x 9.2 in.) and circular 180 mm (7.1 in.) diameter cones. Simply slide the vane head into the Air Cone to perform supply or extract/return measurements. Kit includes instructions for usage.

#### **Connecting to a Computer**

Use the Computer Interface USB Cable provided with the Alnor RVA501/Airflow Instruments LCA501 to connect the instrument to a computer for downloading stored data.

For information on how to download stored data see Chapter 3 section titled LogDat2™ Downloading Software.

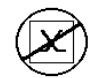

**Caution:** This symbol is used to indicate that the data port of the Alnor RVA501/Airflow Instruments LCA501 is **not** intended for connection to a public telecommunications network. Connect the USB data port only to another USB port.

1.800.561.8187

Chapter 2

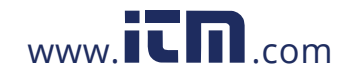

### Operation

#### **Keypad Functions**

| ON/OFF Key                              | Press to turn the Alnor RVA501/Airflow<br>Instruments LCA501 on and off. During the<br>power up sequence the display will show the<br>following: Model Number, Serial Number,<br>Software Revision and Last Date Calibrated. |
|-----------------------------------------|----------------------------------------------------------------------------------------------------|
| Arrow (▲▼) Keys                         | Press to scroll through choices while setting a parameter.                                                                                                    |
| ← (Enter) Key                           | Press to accept a value or condition.                                                                                                    |
| Arrow (◀ or ➤)<br>and Menu Soft<br>Keys | Press arrow keys to change choices while<br>setting a parameter. Press the Menu soft key<br>to select the Menu selections, which are<br>Display Setup, Settings, Flow Setup, Data<br>Logging and Calibration.                |

#### **Common Terms**

In this manual there are several terms that are used in different places. The following is a brief explanation of the meanings of those terms.

| Sample           | Consists of all of the measurement parameters stored at the same time.                                                                                                    |
|------------------|----------------------------------------------------------------------------------------------------|
| Test ID          | A group of samples. The statistics (average, minimum, maximum, and count) are calculated for each test ID. The maximum number of test IDs is 100.                                                                                                    |
| Time<br>Constant | The time constant is an averaging period. It is used to<br>dampen the display. If you are experiencing fluctuating<br>flows, a longer time constant will slow down those<br>fluctuations. The display will update every second, but the<br>displayed reading will be the average over the last time<br>constant period. For example, if the time constant is 10<br>seconds, the display will update every second, but the<br>displayed reading will be the average from the last 10<br>seconds. This is also referred to as a "moving average". |

# 1.800.561.8187

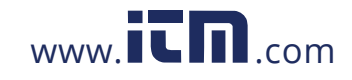

#### Menus

#### **DISPLAY SETUP**

Display setup menu is where you will setup the desired parameters to be displayed on the running screen. With a parameter highlighted you can then use the ON soft key to have it show up on the running screen or select the OFF soft key to turn off the parameter. Use PRIMARY soft key to have a parameter show up on the running screen in a larger display. Only one parameter can be selected as a primary, and up to 2 secondary parameters can be selected at one time.

#### SETTINGS

Settings menu is where you can set the general settings. These include Language, Beeper, Select Units, Time Constant, Contrast, Set Time, Set Date, Time Format, Date Format, Number Format, Backlight and Auto Off. Use the  $\lt$  or  $\succ$  soft keys to scroll through the settings for each option and use the  $\twoheadleftarrow$  key to accept settings.

#### FLOW SET UP

In Flow Setup mode, there are four types: Round Duct, Rectangle Duct, Duct Area, and Air Cone. Use the  $\triangleleft$  or  $\succ$  soft keys to scroll through the types and then press the  $\leftarrow \dashv$  key to accept the desired type. To change the value, highlight the Enter Settings option and press the  $\leftarrow \dashv$  key.

#### DATA LOGGING

#### Measurements

Measurements to be logged are independent of measurements on the display, and must therefore be selected under DATA LOGGING  $\rightarrow$  Measurements.

#### Log Mode/Log Settings

You can set Log Mode to Manual or Auto-save.

- Manual mode does not automatically save data, but instead prompts the user to save a sample.
- In Auto-save mode, the user manually takes samples that are automatically logged.
- In Cont-key mode, the user starts taking readings and logging by pressing the ← key. The instrument will continue taking measurements until the ← key is pressed again.

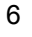

### 1.800.561.8187

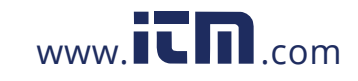

• Auto-save and Cont-Key modes use Log Interval under the Log Settings:

| Mode      | Log Settings |
|-----------|--------------|
| Auto-save | Log Interval |
| Cont-key  | Log Interval |

• Use Cont-key mode with Log Interval set to 1 second to take a Sweep measurement across an area.

#### **Delete Data**

Use this to delete all data, delete test or delete sample.

#### % Memory

This option displays the memory available. Delete All, under Delete Data, will clear memory and reset the memory available.

#### LogDat2™ Downloading Software

The Alnor RVA501/Airflow Instruments LCA501 comes with special software called LogDat2 Downloading Software, which is designed to provide you with maximum flexibility and power. To install this software on your computer, follow the instructions on the label of the LogDat2 CD-ROM.

To download data from the Alnor RVA501/Airflow Instruments LCA501, connect the supplied computer interface USB cable to the Alnor RVA501/Airflow Instruments LCA501 and to a computer USB port. Then run the LogDat2 downloading software. Within the LogDat2 software, either select the tests to be downloaded or doubleclick on a test to open it.

Operation

7

# 1.800.561.8187

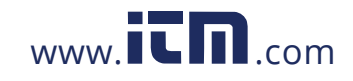

### Troubleshooting

Table 5-1 lists the symptoms, possible causes, and recommended solutions for common problems encountered with the Alnor RVA501/Airflow Instruments LCA501. If your symptom is not listed, or if none of the solutions solves your problem, please contact TSI.

# Table 5-1: Troubleshooting the Alnor RVA501/Airflow Instruments LCA501 Instruments

| Symptom          | Possible Causes        | <b>Corrective Action</b> |
|------------------|------------------------|--------------------------|
| No Display       | Unit not turned on     | Switch unit on.          |
|                  | Low or dead batteries  | Replace batteries or     |
|                  |                        | plug in AC adapter.      |
|                  | Dirty battery contacts | Clean the battery        |
|                  |                        | contacts.                |
| Velocity reading | Fluctuating flow       | Reposition probe in      |
| fluctuates       |                        | less-turbulent flow or   |
| unstable         |                        | use longer time          |
|                  |                        | constant.                |
| Instrument Error | Memory is full         | Download data if         |
| message appears  |                        | desired, then DELETE     |
|                  |                        | ALL memory.              |
|                  | Fault in instrument    | Factory service          |
|                  |                        | required on instrument.  |

#### WARNING!

Remove the probe from excessive temperature immediately: excessive heat can damage the sensor. Operating temperature limits can be found in <u>Appendix A, Specifications</u>.

### 1.800.561.8187

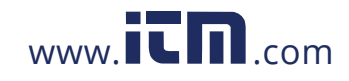

### Appendix A

### **Specifications**

Specifications are subject to change without notice.

#### Velocity:

| Range:    | 50 to 6,000 ft/min (0.25 to 30 m/s)          |
|-----------|----------------------------------------------|
| Accuracy: | $\pm 1.0\%$ of reading ±4 ft/min (±0.02 m/s) |

#### Duct Size:

Range: 0 to 500  $ft^2$  (0 to 46.45  $m^2$ )

#### Volumetric Flow Rate:

Range: Actual range is a function of actual velocity and duct area

#### Temperature:

| Range:      | 40 to 113°F (5 to 45°C) |
|-------------|-------------------------|
| Accuracy:   | ±2°F (±1°C)             |
| Resolution: | 0.1°F (0.1°C)           |

#### Instrument Temperature Range:

Operating (Electronics): 40 to 113°F (5 to 45°C) Storage: -4 to 140°F (-20 to 60°C)

#### Instrument Operating Conditions:

Altitude up to 4000 meters Relative humidity up to 80% RH, non-condensing Pollution degree 1 in accordance with IEC 664 Transient over voltage category II

#### **Data Storage Capabilities:**

Range: 12,700+ samples and 100 test IDs (one sample can contain fourteen measurement types)

Logging Interval: Intervals: 1 second to 1 hour

Time Constant: Intervals: User selectable

### **External Meter Dimensions:**

3.3 in.  $\times$  7.0 in.  $\times$  1.8 in. (8.4 cm  $\times$  17.8 cm  $\times$  4.4 cm)

#### Meter Weight:

Weight with batteries: 0.6 lbs (0.27 kg)

13

### 1.800.561.8187

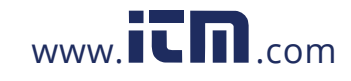